# タカシマヤアプリ登録方法

## 1.タカシマヤアプリのダウンロード

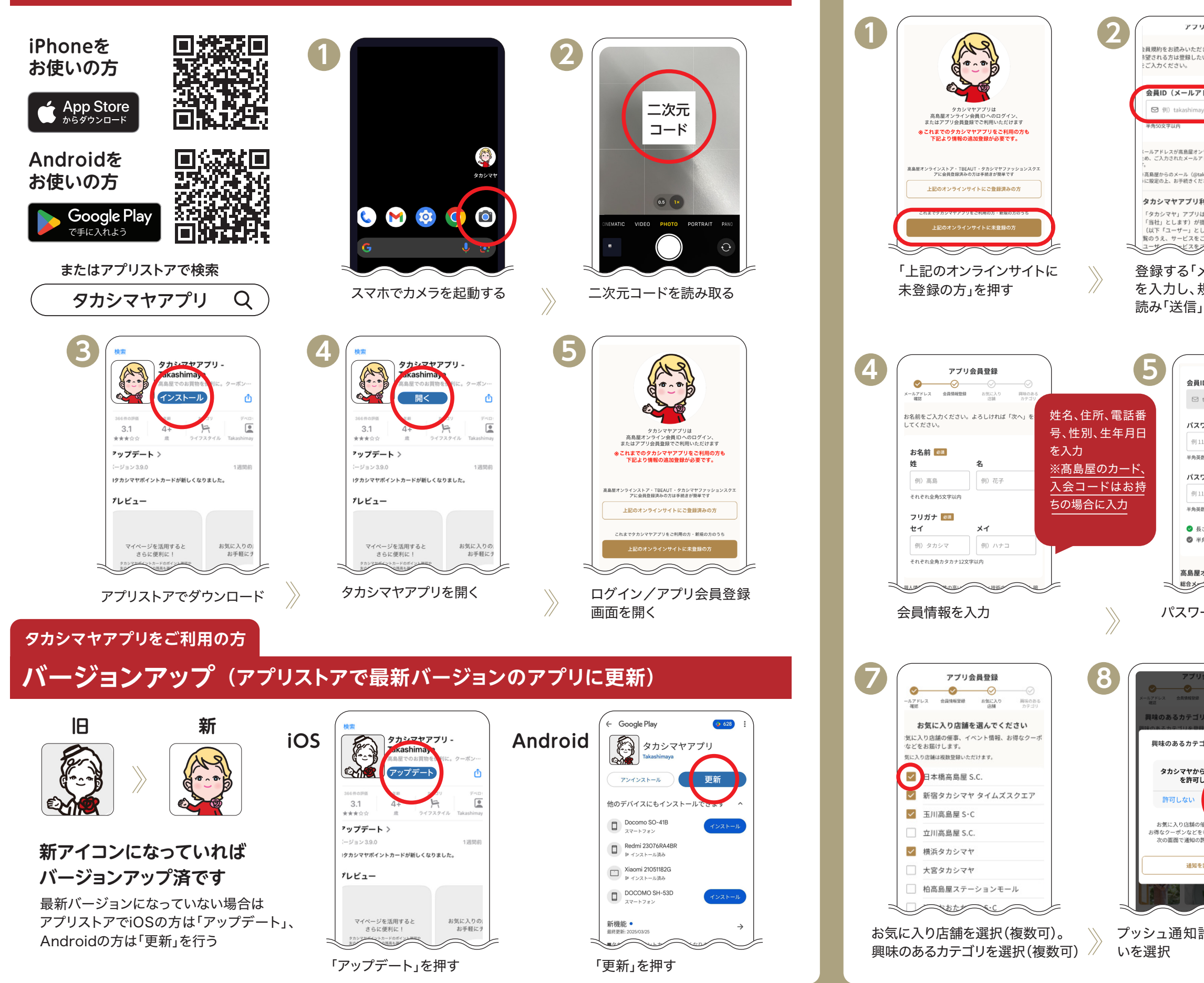

### 高島屋オンライン会員登録なしの方 高島屋オンライン会員の方は3へ進む

2. アプリ会員登録(新規)

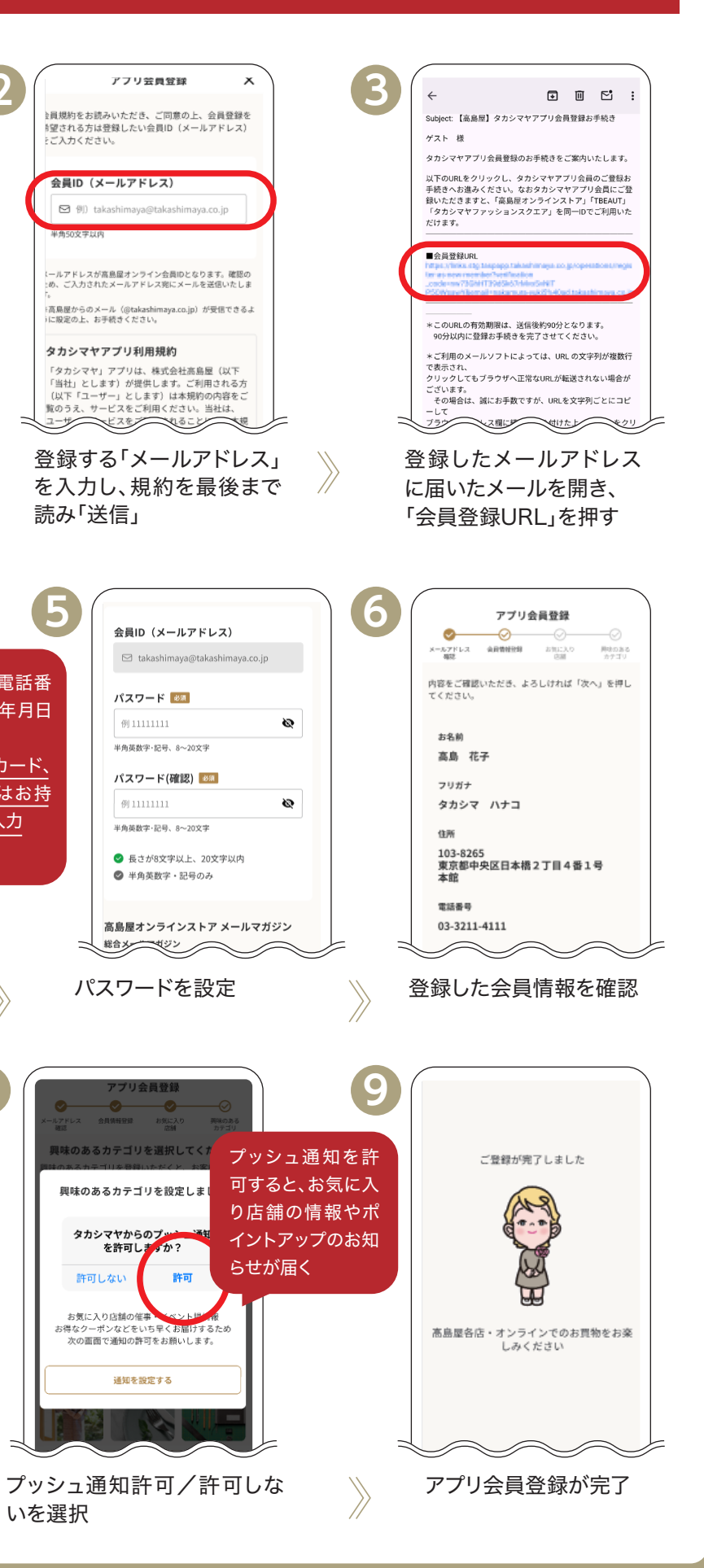

#### 髙島屋オンライン会員の方

## 3. アプリ会員登録(ログイン)

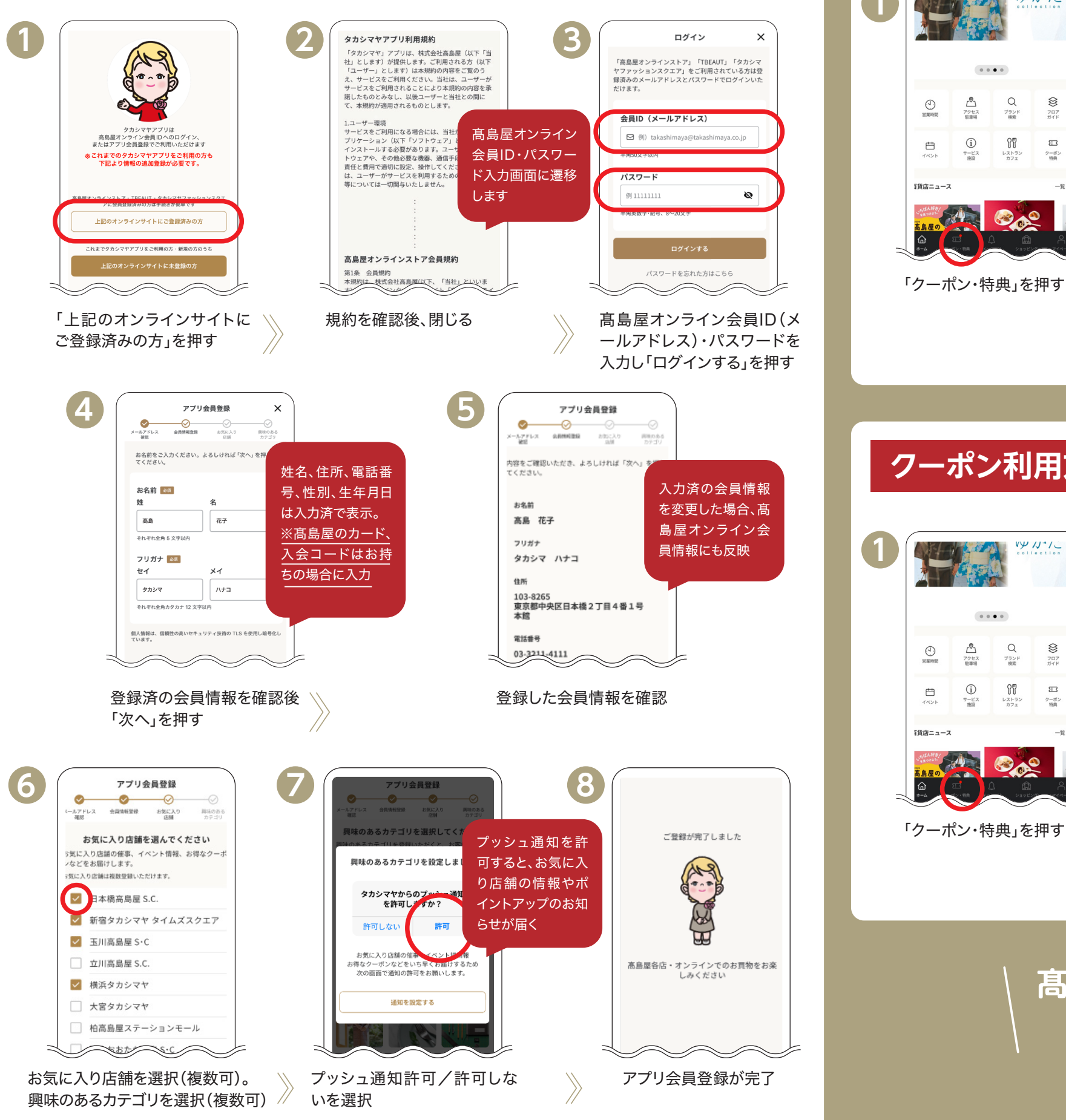

## キャンペーン応募方法

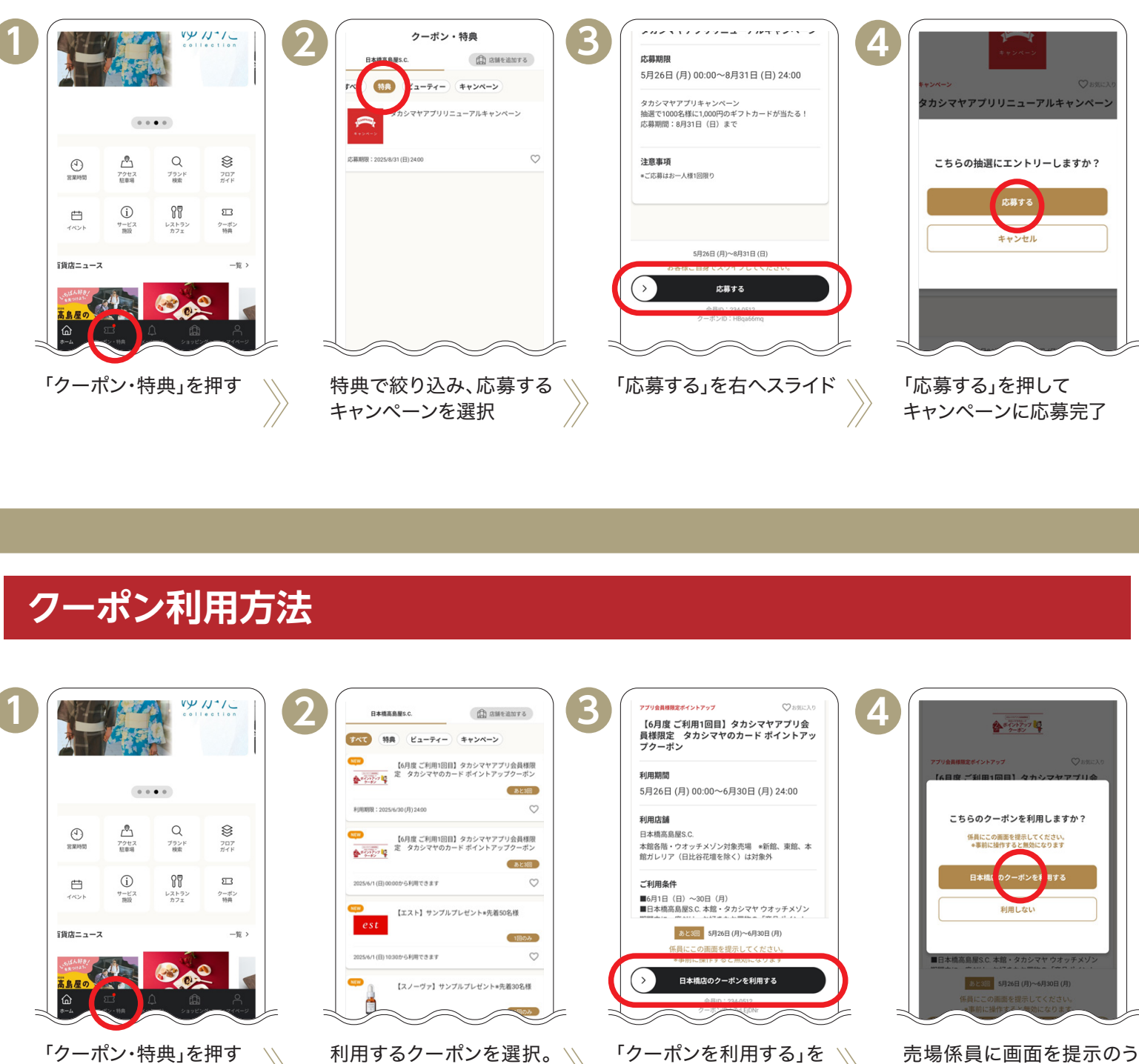

右ヘスライド

髙島屋各店・オンラインでのお買物を お楽しみください。

カテゴリで絞り込みできる

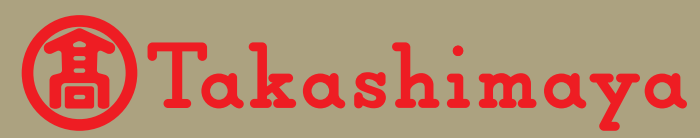

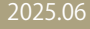

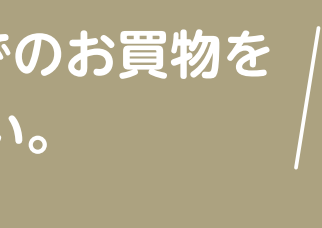

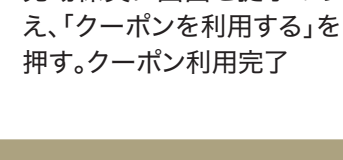